# Referrals – Inpatient Medical Consults and Inpatient Allied Health Referrals

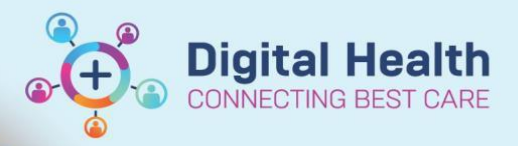

Digital Health Quick Reference Guide

🛉 Add

Sign

## This Quick Reference Guide will explain how to:

Create a referral for Inpatient Medical Consults and Inpatient Allied Health

#### Important

You must discuss all Inpatient Medical Consult referrals with the consulting team as per current practice, do not assume that just because you have placed an electronic request that your patient will be seen.

#### Inpatient referral for a medical consult

- 1. Using the Table of Contents navigate to Orders and click on '+Add"
- 2. Search for Consult to Medical Speciality
- 3. Complete all the yellow mandatory fields

|               |                         |             |              | Search: | consult to medical                         | ۹, | Advanced O |  |  |
|---------------|-------------------------|-------------|--------------|---------|--------------------------------------------|----|------------|--|--|
|               |                         |             |              |         | Consult to Medical Specialty (MO Use Only) |    |            |  |  |
|               |                         |             |              |         | "Enter" to Search                          |    |            |  |  |
| ▼ Details for | Consult to Med          | ical Specia | alty (MO Use | Only)   |                                            |    |            |  |  |
| + % h.        | Unaer Comments          | La nagnoses |              |         |                                            |    |            |  |  |
|               | *Service:               |             | ¥            |         | *Priority                                  | :  | *          |  |  |
|               | Required By Date/Time:  | //          | × ×          | AEST    | *Clinician Callback Number                 | :  |            |  |  |
|               | Consulting Doctor:      |             | 9            |         | *Reason for Consult                        | :  |            |  |  |
| Relevant Bac  | kground and Assessment: |             |              |         |                                            |    |            |  |  |
|               |                         |             |              |         |                                            |    |            |  |  |

Orders

- 4. Click Sign and enter your password
- 5. This request has now been sent to the consulting unit's task list

### Inpatient referrals to allied health, specialist nurses etc

Using the Table of Contents navigate to Orders and click on '+Add"
Search for the appropriate referrals e.g. Physiotherapy IP
Search: physiotherapy IP
Advance

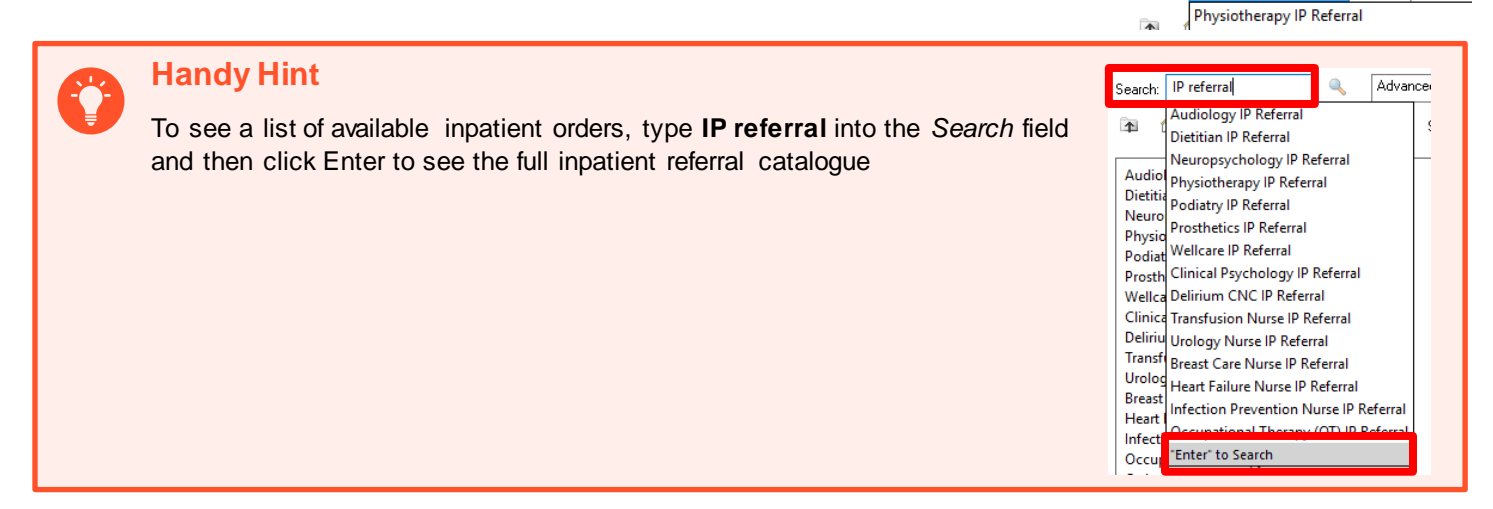

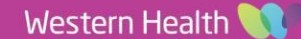

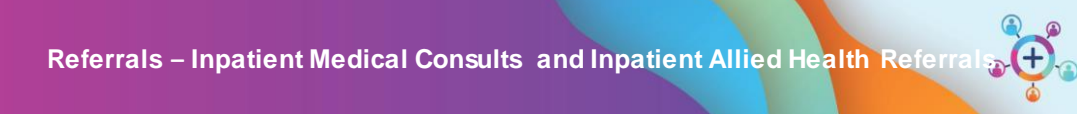

Digital Health Quick Reference Guide

Digital Health CONNECTING BEST CARE

| 3. | Complete all the yellow mandatory fields                                               |         |                  |                  |                           |
|----|----------------------------------------------------------------------------------------|---------|------------------|------------------|---------------------------|
| 4. | Click sign and enter your password                                                     |         |                  |                  | Sign                      |
| 5. | The order will now show as 'processing' under the referrals section on the Orders page |         | 24/08/2023 11:55 |                  | Physiotherapy IP Referral |
| 6. | Refreshing the page with change the status to 'ordered'                                | Ordered | 24/08/2023 11:55 | 24/08/2023 11:55 | Physiotherapy IP Referral |
| 7. | The referral will now be visible to the service                                        |         |                  |                  |                           |

Date Published: 4/09/2023 Version: 1 Review ed by: Nikki Littlew ood